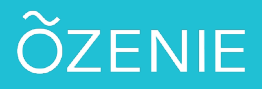

## Comment changer de mot de passe ?

Vous souhaitez changer votre mot de passe ? Rien de plus simple en suivant ces étapes !

#### Cliquez sur le Menu

Puis sur Paramètres

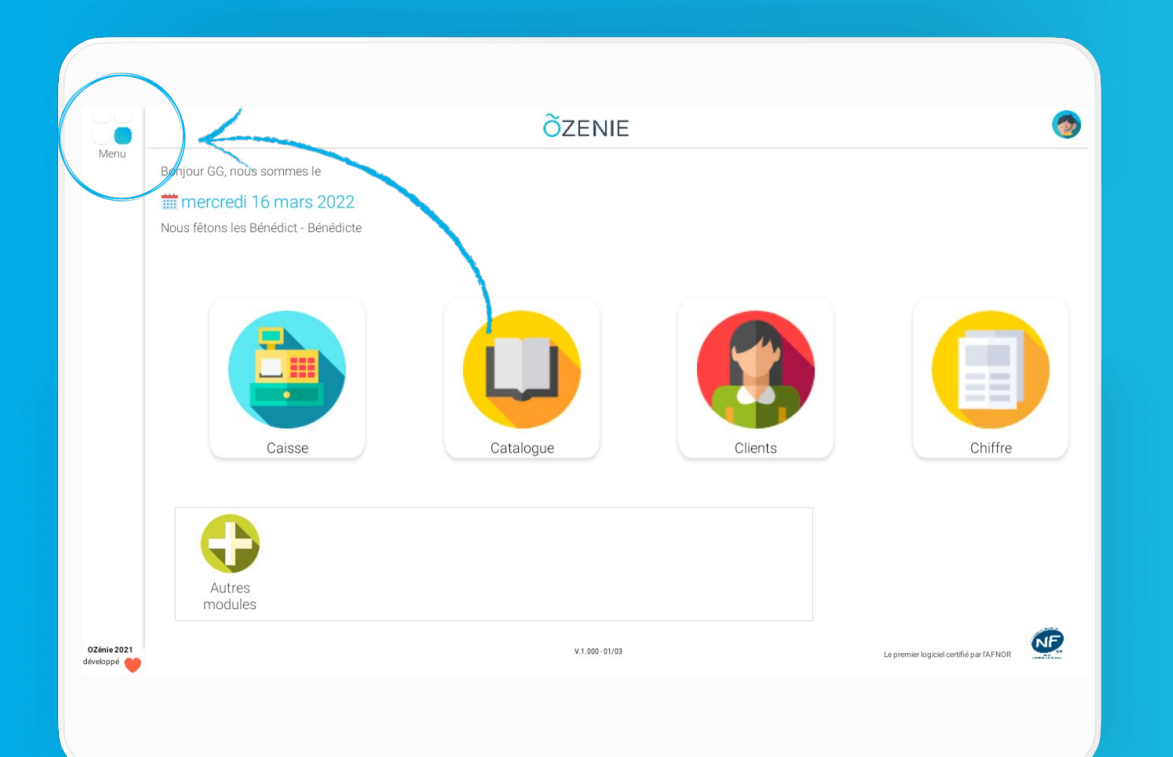

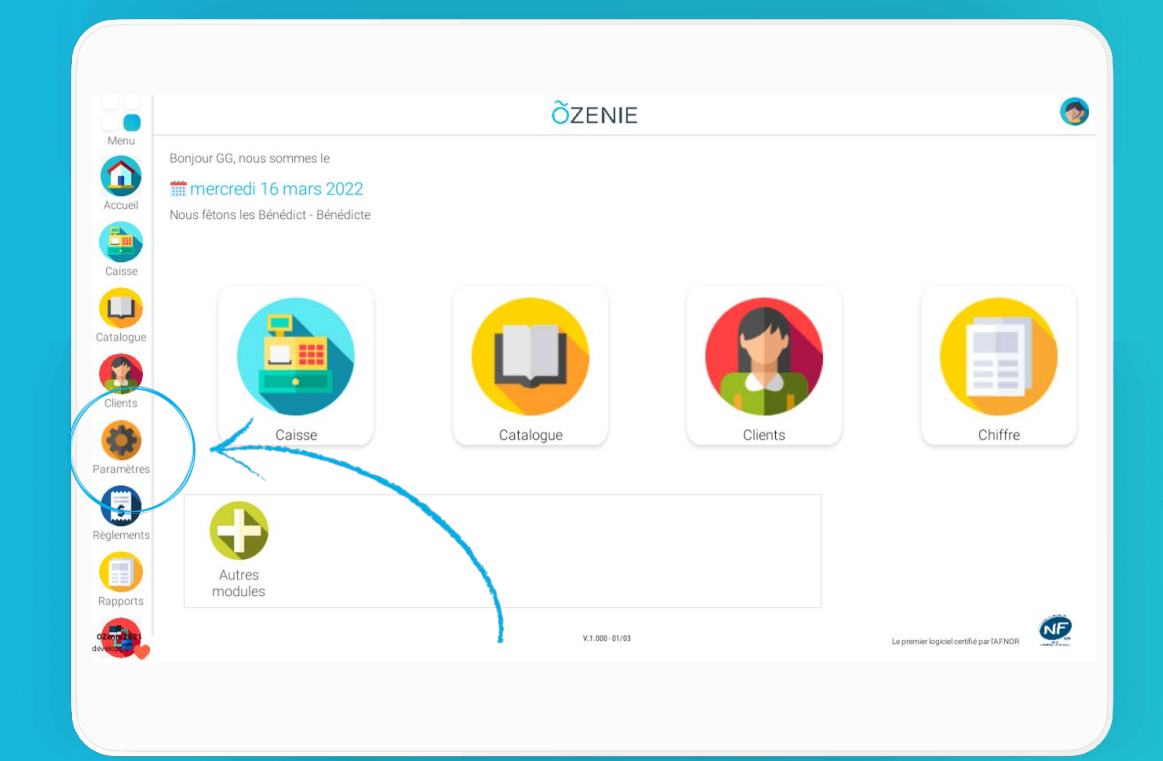

# Comment changer de mot de passe ?

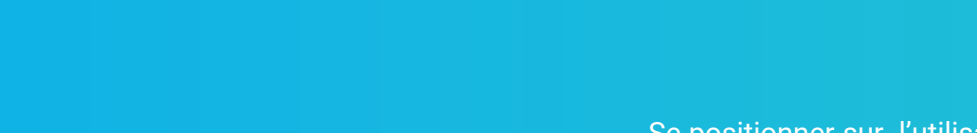

### Cliquez sur **Utilisateurs**

### Se positionner sur l'utilisateur souhaitant modifier son mot de passe Saisir le nouveau mot de passe

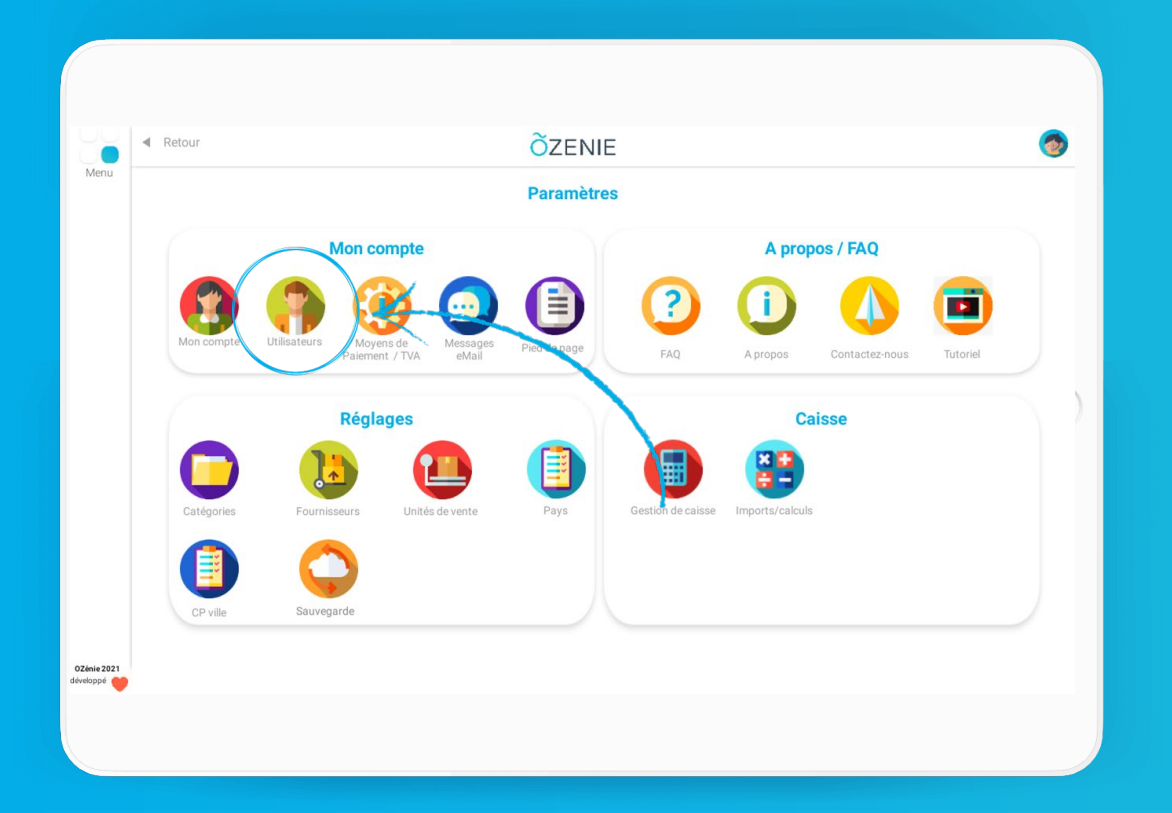

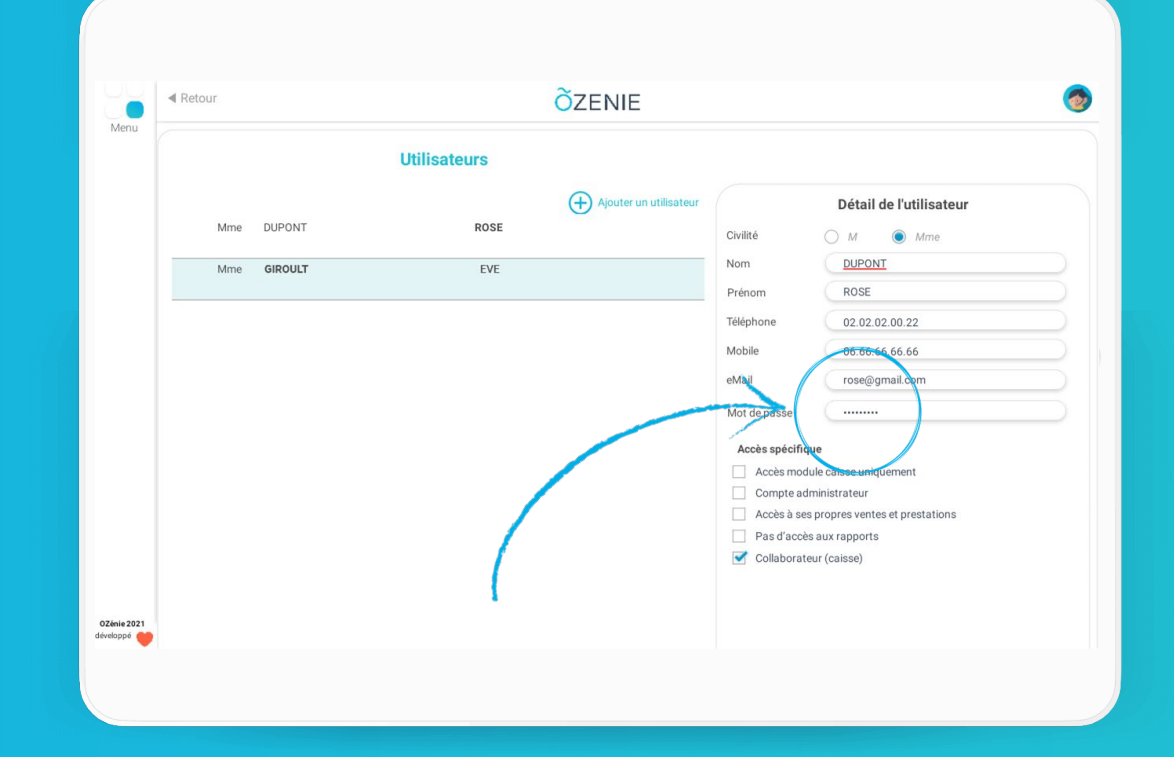

ÕZENIE

## Comment changer de mot de passe ?

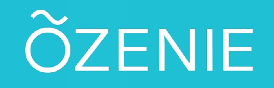

Valider et le tour est joué !

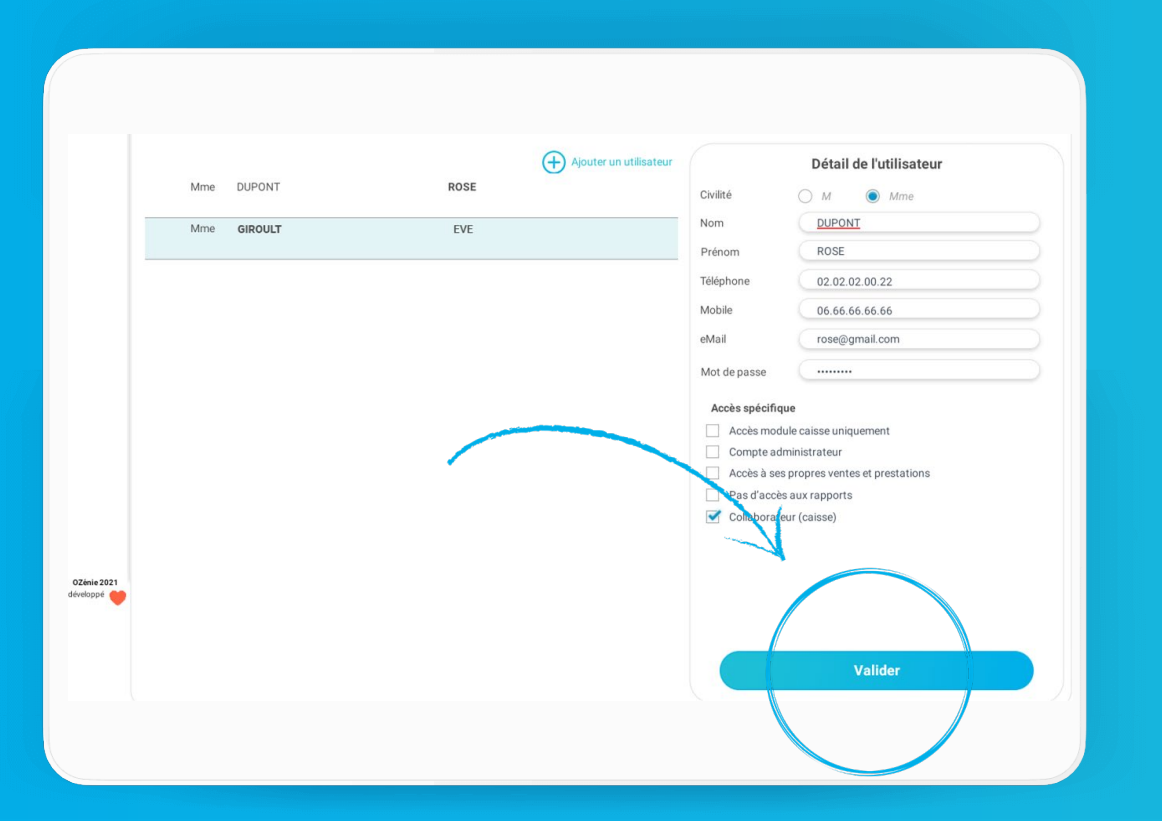

**OZENIE SAS 2022**